# Wettkampf-Software Zimmer

## Handbuchergänzung Netzwerk

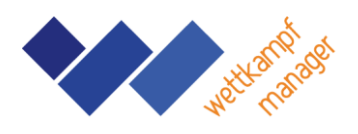

#### Einleitung

Der Einsatz in einem lokalen Netzwerk ist möglich. Dazu wird das Programm nach Anleitung auf jedem Computer installiert. Die gemeinsam benutzte Wettkampf-Datenbank muss sich in einem freigegebenen Ordner befinden. Alle Stationen öffnen diese Datenbank. Für die Einrichtung sind Admin-Rechte erforderlich.

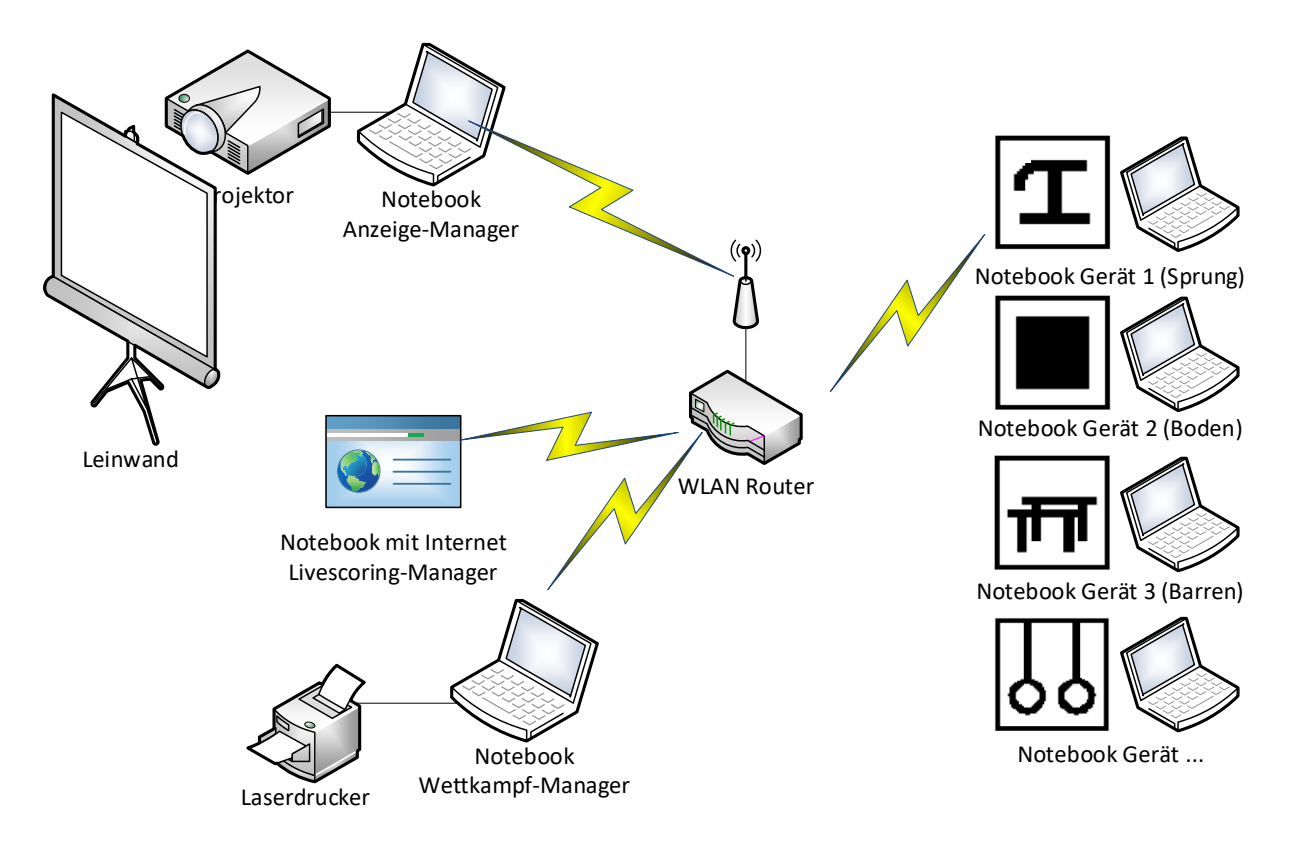

#### Netzwerk und Freigabe einrichten (Notebook Wettkampf-Manager)

Auf diesem Computer wird die Freigabe eingerichtet. Im "Netzwerk- und Freigabecenter" wird in den "Erweiterten Freigabeeinstellungen" die "Datei- und Druckerfreigabe" aktiviert. Der für die Wettkampf-Datenbank erstellte Ordner wird mit der "Computerverwaltung" freigegeben. In der Rubrik "Freigegebene Ordner" eine "Neue Freigabe" erstellen. Hierbei muss auch die Freigabeberechtigung eingestellt werden. Wettkampf-Datenbanken brauche hier die Option "Vollzugriff".

## Wettkampf-Software Zimmer

### Handbuchergänzung Netzwerk

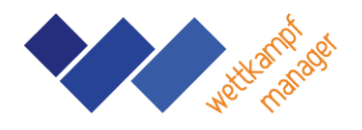

#### Konfiguration Zugriff Geräte

Der Zugriff der einzelnen Stationen kann auf bestimmte Geräte eingeschränkt werden. Dazu muss zunächst der Computername von allen Stationen ermittelt werden. Anschließend kann die Datei "Stationen.ini" bearbeitet werden.

Beispiel:

Station1=1 Station2=2,3

In diesem Beispiel kann an der Station1 das Gerät 1 (z.B. Boden) bearbeitet werden. An der Station 2 können die Geräte 2 und 3 (z.B. Pferd und Pilz) bearbeitet werden.

Damit an der zentralen Station alles bearbeitet werden kann, wird der Computername der zentralen Station nicht in die Datei aufgenommen. Die Datei muss sich im gleichen Ordner wie die gemeinsam benutzte Datenbank befinden.